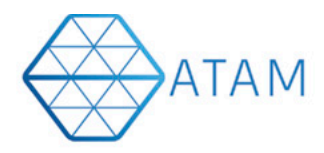

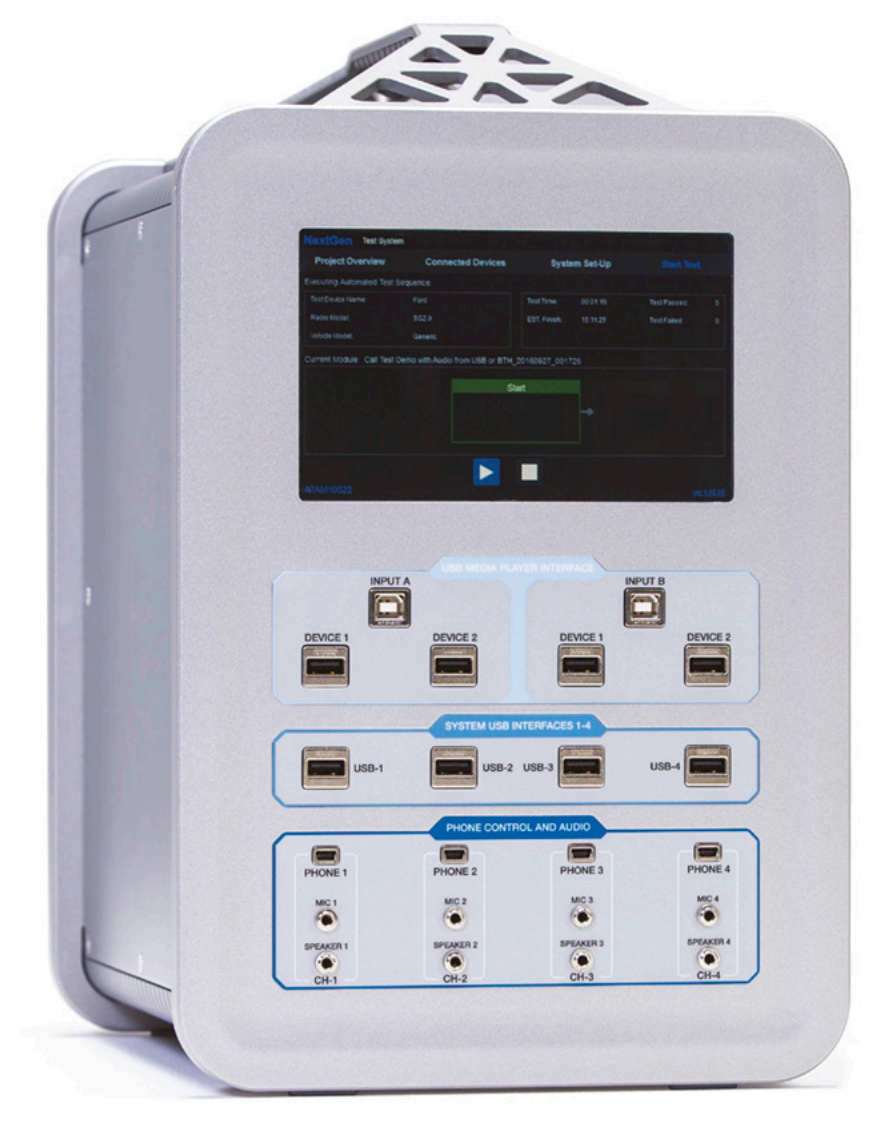

## **Installation Guide**

## iOS ATAM Client App

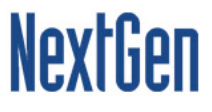

## Steps to install ATAM Client iOS

## Step 1: On the iOS device, navigate to <u>www.ATAMClient.com</u> and download the iOS app.

**Step 2**: Once the app has been installed, click of App icon, the below prompt will be seen on device screen.

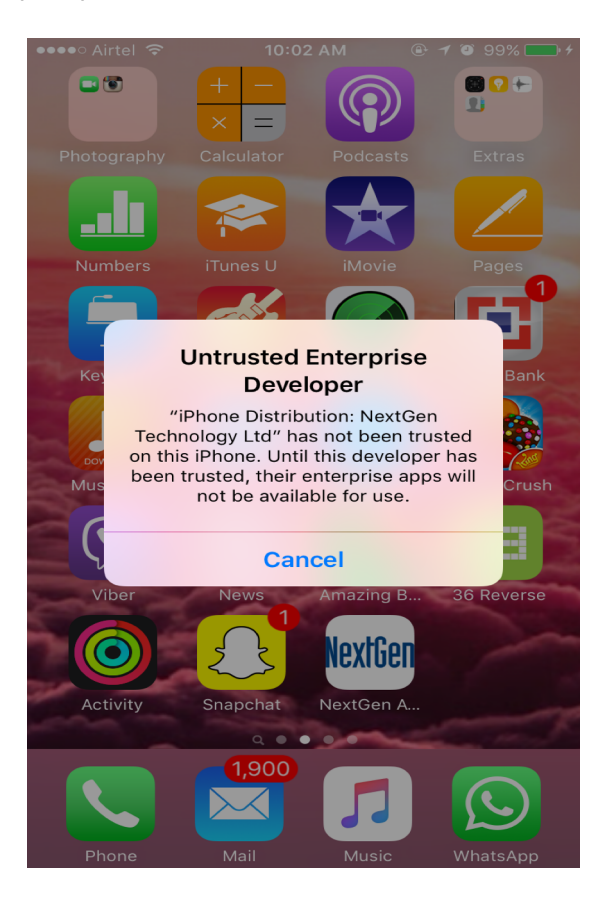

Step 3: To trust the Application, navigate to the iPhone Settings.

| •••• A       | irtel 🗢 10:05 AM      | @ <b>1 0</b> 99% 🛑 f |
|--------------|-----------------------|----------------------|
|              | Settings              |                      |
|              | Notifications         | >                    |
|              | Control Centre        | >                    |
| C            | Do Not Disturb        | >                    |
|              |                       |                      |
| $\bigcirc$   | General               |                      |
| AA           | Display & Brightness  | >                    |
|              | Wallpaper             | >                    |
| <b>◄</b> >)) | Sounds                | >                    |
|              | Touch ID & Passcode   | >                    |
|              | Battery               | >                    |
|              | Privacy               | >                    |
|              |                       |                      |
|              | iCloud                | >                    |
|              | App and iTunes Stores | >                    |

Step 4: Click on the General in the Settings App.

| ●●●●○ Airtel 🗢    | 10:06 AM | 🕑 🕇 🛈 99% 🚺   | • + |
|-------------------|----------|---------------|-----|
| Settings          | General  |               |     |
| Auto Look         |          | - Williaco    |     |
| Restrictions      |          | Off           | >   |
|                   |          |               |     |
| Date & Time       |          |               | >   |
| Keyboard          |          |               | >   |
| Language & Regio  | on       |               | >   |
|                   |          |               |     |
| iTunes Wi-Fi Sync | ;        |               | >   |
| VPN               |          | Not Connected | >   |
| Profile           |          |               | >   |
|                   |          |               |     |
| Regulatory        |          |               | >   |
|                   |          |               |     |
| Reset             |          |               | >   |
|                   |          |               |     |

Step 5: Click on the Device Management option in General Settings.

| •••• Airtel 3G    | 2:22 PM | <b>● イ 0</b> 孝 9 | 3% 💶 + |
|-------------------|---------|------------------|--------|
| Settings          | eneral  |                  |        |
|                   |         |                  |        |
| Restrictions      |         |                  | Off >  |
|                   |         |                  |        |
| Date & Time       |         |                  | >      |
| Keyboard          |         |                  | >      |
| Language & Region |         |                  | >      |
| Dictionary        |         |                  | >      |
|                   |         |                  |        |
| iTunes Wi-Fi Sync |         |                  | >      |
| VPN               | N       | ot Connec        | ted >  |
| Device Management | t NextG | en Techno        | lo >   |
|                   |         |                  |        |
| Regulatory        |         |                  | >      |
|                   |         |                  |        |
| Reset             |         |                  | >      |

Step 6: Click on "NextGen Technology Ltd".

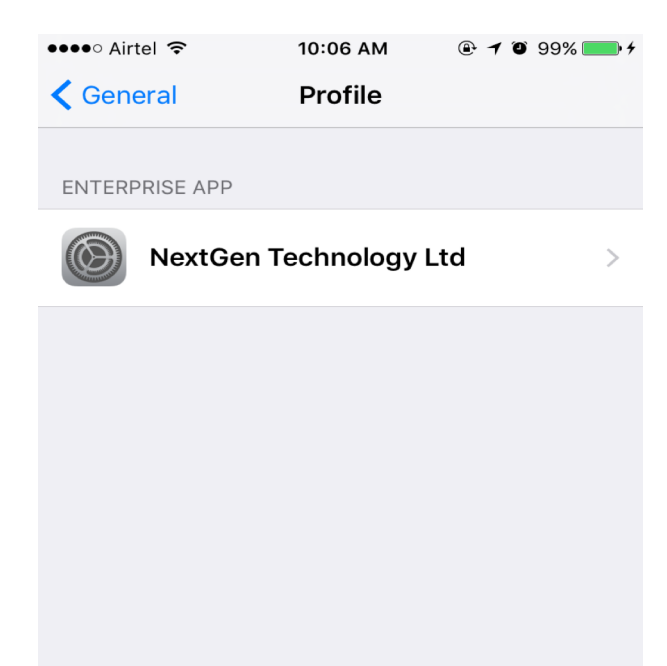

Step 7: Click on "Trust NextGen Technology Ltd".

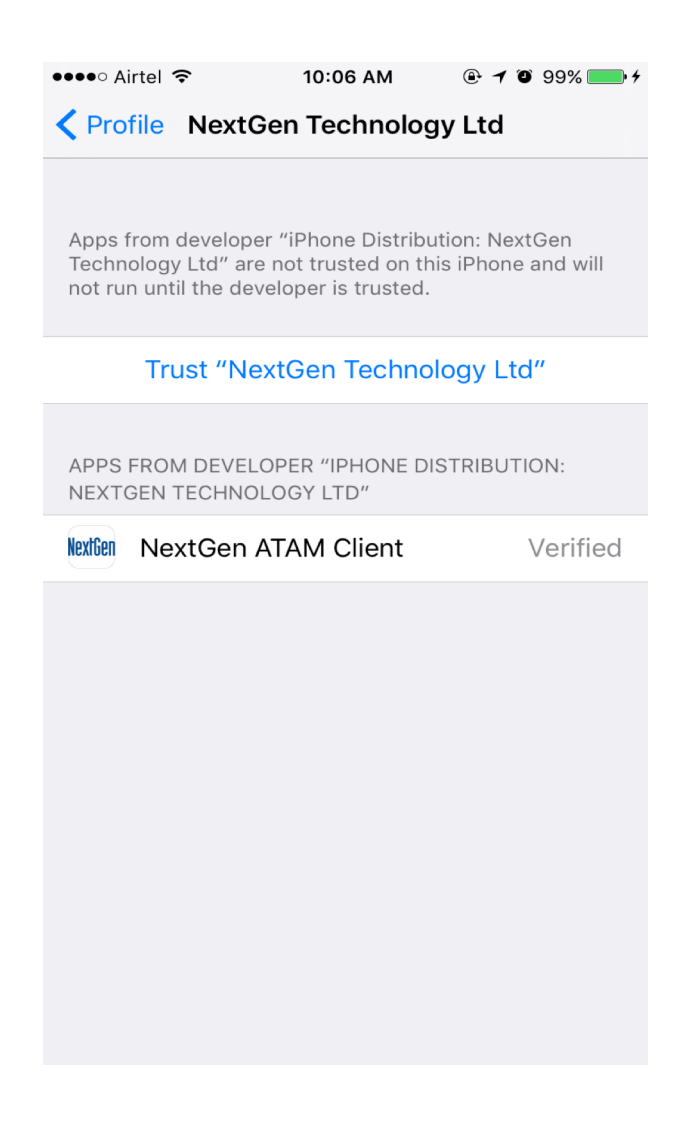

**Step 8:** A pop-up will be displayed to trust the certificates. Click "Trust". The app has now been verified and can be used.

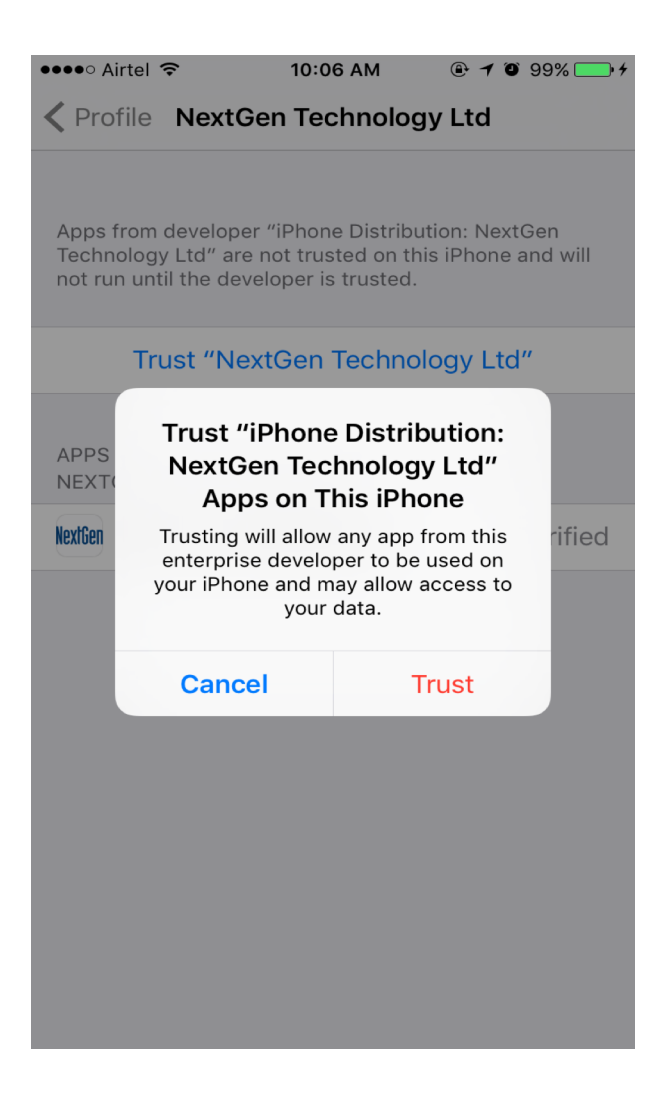

Step 9: Open the app from the app screen.

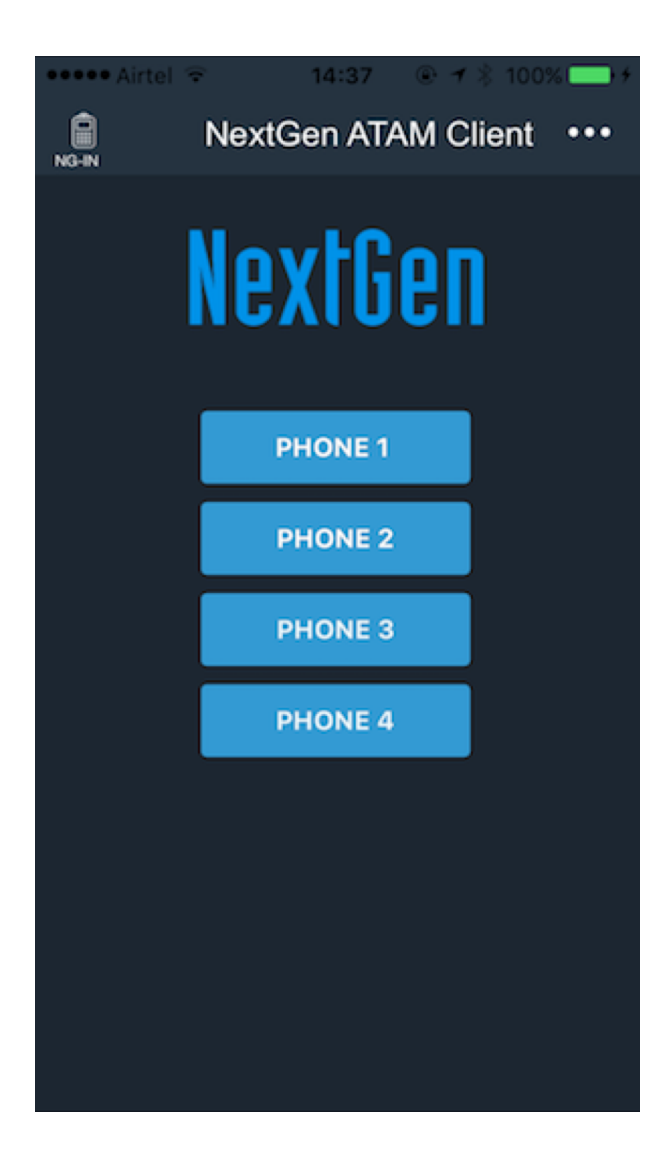